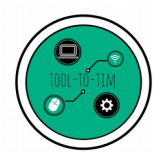

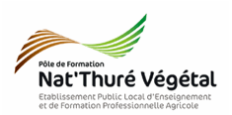

# Traitement de texte - LibreOffice Writer TD 1

Mise en page Entête - colonnes - listes - image - pied de page

## <u>Plan :</u>

| 1. Organiser ses fichiers                   | 2 |
|---------------------------------------------|---|
| 2. Récupérer les fichiers - Les enregistrer | 2 |
| 3. Mise en forme du document                | 3 |
| 3.1. Paramétrer l'entête                    | 3 |
| 3.2. Paramétrer le titre 1                  | 3 |
| 3.3. Paramétrer la description              | 3 |
| 3.4. Paramétrer les titres 2 et 3           | 4 |
| 3.5. Paramétrer la liste à puces            | 4 |
| 3.6. Paramétrer un pied de page             | 4 |
| 3.7. Insérer l'image                        | 4 |
| 3.8. Paramétrer l'image                     | 4 |
| 4. Enregistrer le document                  | 5 |
| 5. Avant de partir                          | 5 |

## Enregistrer régulièrement votre travail.

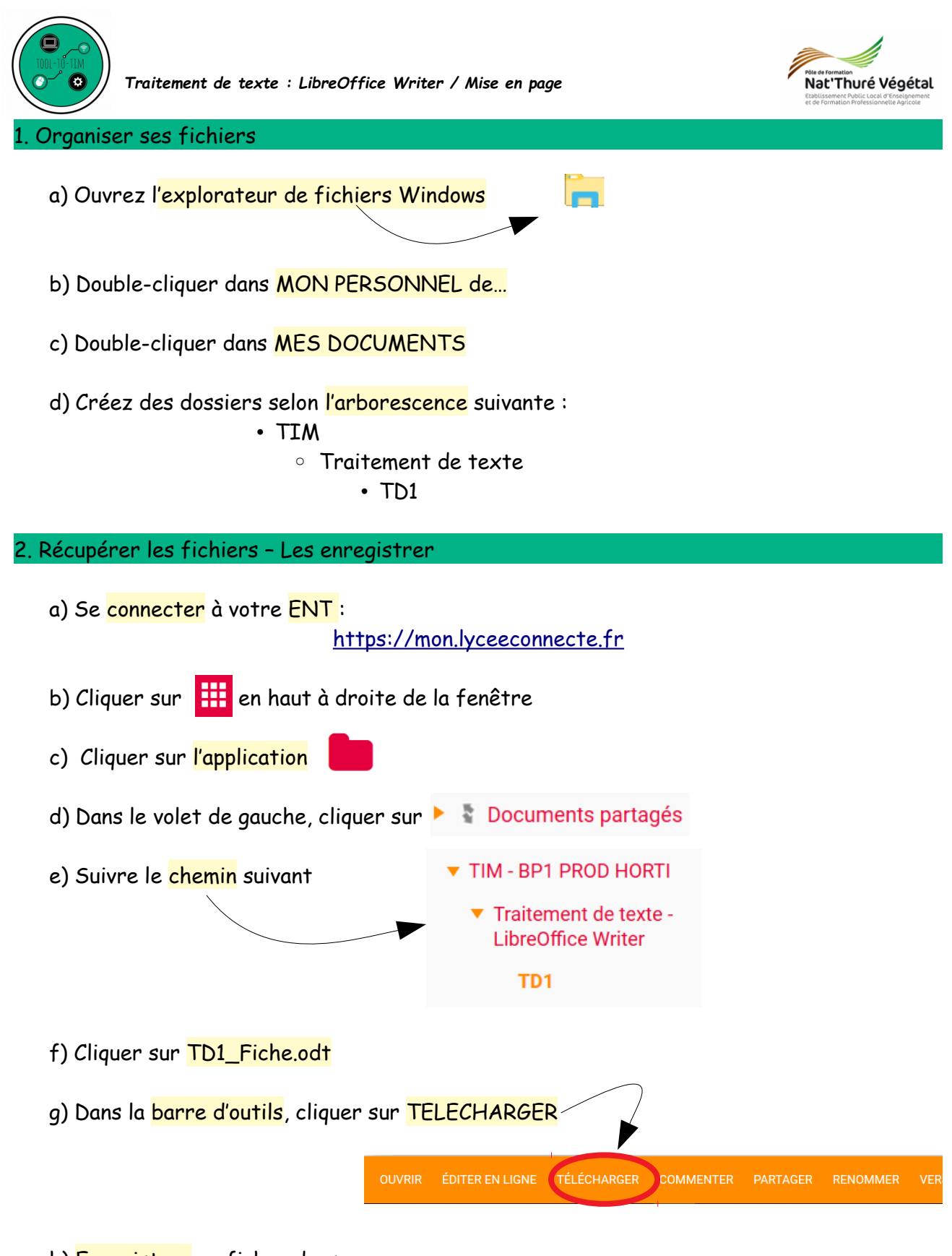

h) <mark>Enregistrer</mark> ce ficher dans : ESPACE PERSONNEL / MES DOCUMENTS / TIM / Traitement de texte / TD1

i) Faire la même chose pour les fichiers TD1\_Prunus.jpg et TD1\_Fiche\_correction.pdf.

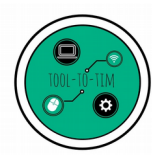

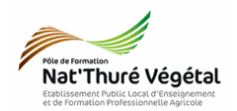

### 3. Mise en forme du document

A partir de votre document enregistré TD1\_Fiche.odt, reproduire le plus fidèlement possible la mise en page du fichier TD1\_Fiche\_correction.pdf.

### 3.1. Paramétrer l'entête

Pour insérer une entête, vous pouvez regarder la vidéo suivante : https://www.youtube.com/watch?v=dO5GA2fLByw

- Saisir le texte « Fiche de Végétal »
- Police : Liberation Serif
- Taille de police : 10

#### 3.2. Paramétrer le titre 1

Pour mettre des bordures et un arrière plan, vous pouvez regarder la vidéo suivante : https://www.youtube.com/watch?v=tOLfFRRcf8Q

- Saisir le texte : Le Prunus laurocerasus
- Bordures espacées à 1 cm
- Arrière plan coloré en vert

Police : Arial

Italique

• Taille de police : 24

• Alignement : à gauche

• Alignement : au centre

#### 3.3. Paramétrer la description

Pour mettre un texte en colonne, vous pouvez regarder la vidéo suivante : https://www.youtube.com/watch?v=rK9xC5z\_i5U

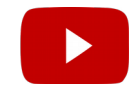

| • Texte en <mark>2 colonnes</mark>                       | <ul> <li>Police du texte : Liberation Serif</li> </ul> |
|----------------------------------------------------------|--------------------------------------------------------|
| <ul> <li>Espacement des colonnes : 0,50 cm</li> </ul>    | • Taille de Police : 12                                |
| <ul> <li>Trait de séparation : ligne continue</li> </ul> | • Titres de la colonne de droite : taille 12,          |
|                                                          | oras                                                   |

- Alignement du texte : justifié

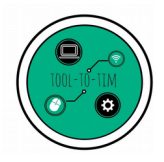

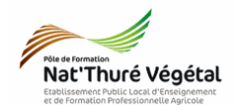

| 3.4. Paramétrer les titres 2 et 3                                                                                       |                                                              |  |  |
|----------------------------------------------------------------------------------------------------|--------------------------------------------------------------|--|--|
| • Police : Georgia                                                                                                    | • Gras, souligné                                             |  |  |
| • Taille de police : 12                                                                                                 | • Alignement : à gauche                                      |  |  |
|                                                                                                    |                                                              |  |  |
| 3.5. Paramétrer la <mark>liste à puces</mark>                                                                           |                                                              |  |  |
| Pour insérer une liste à puces, vous pouvez regarder la vidéo suivante :<br>https://www.youtube.com/watch?v=B7y6rHmY2Z8 |                                                              |  |  |
| <ul> <li>Utiliser des puces en forme de croix</li> </ul>                                                                | Police : Liberation Serif                                    |  |  |
| • Police verte pour chacun des 3 lauriers                                                                               | • Taille de police : 12                                      |  |  |
|                                                                                                    |                                                              |  |  |
| 3.6. Paramétrer un <mark>pied de page</mark>                                                                            |                                                              |  |  |
| Pour insérer un pied de page, vous pouvez regarder la vidéo suivante :<br>https://www.youtube.com/watch?v=RA-M39VY6LY   |                                                              |  |  |
| <ul> <li>Saisir votre prénom et votre nom</li> </ul>                                                                    | <ul> <li>Police : Liberation Serif</li> </ul>                |  |  |
| • Alignement : à gauche                                                                                                 | • Taille de police : 10                                      |  |  |
|                                                                                                    |                                                              |  |  |
| 3.7. Insérer l'image                                                                                                    |                                                              |  |  |
| <ul> <li>Menu INSERTION puis IMAGE</li> </ul>                                                                           | <ul> <li>Parcourir vos fichiers et ouvrir l'image</li> </ul> |  |  |
|                                                                                                    | TD1_Prunus.jpg                                               |  |  |
|                                                                                                    |                                                              |  |  |
| 3.8. Paramétrer l'image                                                                                                 |                                                              |  |  |
| • Clique droit sur l'image → <mark>Propriétés</mark> →                                                                  | • Largeur : 11 cm                                            |  |  |
| Onglet Type                                                                                                    | • Hauteur 8,21 cm                                            |  |  |
| <ul> <li>Conserver le ratio</li> </ul>                                                                                  | • Horizontal : au centre                                     |  |  |

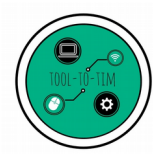

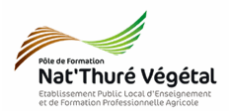

#### 4. Enregistrer le document

- a) Enregistrer le fichier sur le réseau, dans :
  - MA CLASSE
    - Espca d'échanges
      - TIM
        - Traitement de texte
          - TD1
            - Compte rendu
- b) Nommer le document

Nommer le document : TD1\_Ficher\_\*\* où vous remplacerez les \*\* par vos initiales.

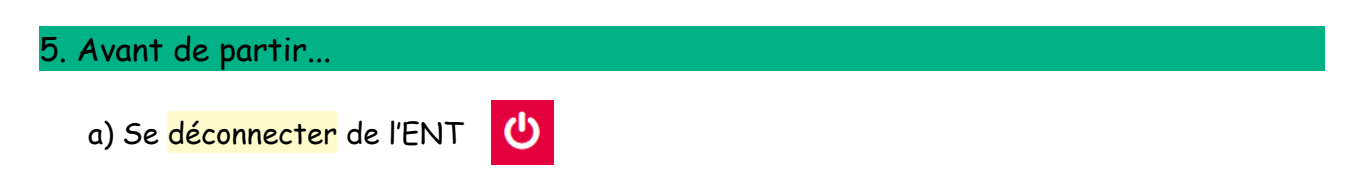

b) Fermer votre session sur l'ordinateur.